Godrej Infotech Limited

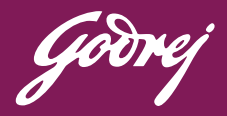

# Ex-Employee Portal Help file

### Contents-

- 1. Steps for new registration
- 2. Steps to login for existing users
- 3. Steps for forgot password

### 01. Steps for new registration:

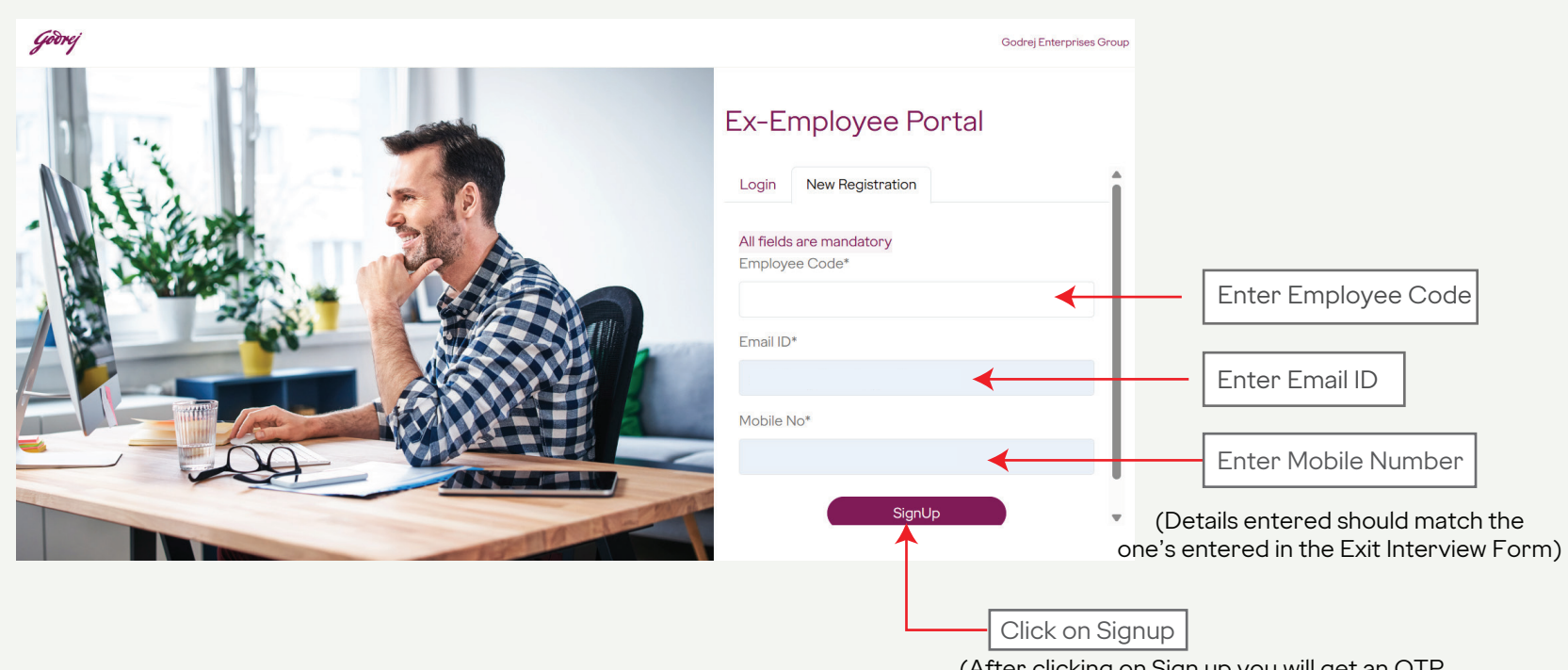

(After clicking on Sign up you will get an OTP on your registered mobile number and Email ID)

### Verify OTP provided

| Verify Otp                    |      |  |
|-------------------------------|------|--|
| OTP will expire in 10 minutes |      |  |
| Enter Otp                     |      |  |
|                               |      |  |
| Verify                        | Back |  |
|                               |      |  |

Create new password as per the guidelines Once OTP is verified

| Set Password                                                                        | Set Password                                                                    |
|-------------------------------------------------------------------------------------|---------------------------------------------------------------------------------|
| Password should be atleast 8 characters long and must have atleast one upper        | Password should be atleast 8 characters long and must have atleast one upper    |
| case, one lower case letter, one special character & one number. Special characters | case, one lower case letter, one special character & one number. Special charac |
| allowed are ! # \$ % ^ & + = @                                                      | allowed are ! # \$ % ^ & + = @                                                  |
| Password                                                                            | Password                                                                        |
| •                                                                                   |                                                                                 |

| Save                                                                             | Save                                                           |
|----------------------------------------------------------------------------------|----------------------------------------------------------------|
|                                                                                  |                                                                |
|                                                                                  |                                                                |
| Once the password is set, it wi<br>"Account created Successfull<br>to move ahead | ill show a success message,<br>y", click on "Proceed to Login" |

| case, one lower case letter, one special chara     | acter & one number. Special characters |
|----------------------------------------------------|----------------------------------------|
| allowed are $! # \phi \% : \alpha + = \omega$      |                                        |
| Password                                           |                                        |
| Confirm Password                                   |                                        |
|                                                    |                                        |
| Account created successfully. <u>Proceed To Lo</u> | agin                                   |
| ccount created successfully. <u>Proceed To Lo</u>  | <u>əgin</u>                            |

Caution:-

In case your email ID or mobile number is incorrect, you will require to enter DOJ and DOS to proceed for registration.

## 02. Steps to login for existing users

| Góðrej   | Godrej Enterprises Group |
|----------|--------------------------|
| <image/> | Ex-Employee Portal       |

Click on Login 🗲

You will receive an OTP on your registered mobile number

#### Enter the 6 digit OTP

| OTP will expire in 10 minutes |      |         |
|-------------------------------|------|---------|
| Enter Otp                     |      | Enter O |
| Verify                        | Back |         |
|                               |      |         |

| Click | on | verify |  |
|-------|----|--------|--|
|-------|----|--------|--|

Verify the OTP by entering the OTP provided on registered email ID and Mobile number in Verify OTP screen.

| Crick on verify<br>Urify Back Click on verify<br>Click on verify<br>Click on verify<br>Click on verify<br>Click on verify<br>Click on verify<br>Click on verify<br>Click on verify<br>Click on verify<br>Click on verify<br>Click on verify<br>Set Stranger<br>Set Stranger<br>Set Strange | Verify O                                                                                                    | tp                               |                                                                                             |                                                                                |
|----------------------------------------------------------------------------------------------------|----------------------------------------------------------------------------------------------------|----------------------------------|---------------------------------------------------------------------------------------------|--------------------------------------------------------------------------------|
| Enter Otp<br>107575<br>Verify eack Click on verify<br>Click on verify<br>Click on verify<br>Click on verify<br>Click on verify<br>Click on verify<br>Click on verify<br>Click on verify<br>NUCCEREDOGGED IN, you can access your Form 16,<br>Full and Final Settlement or the Gratuity Statement<br>PORM 16 Seter Financial Your Setter Financial Your Setter Financi Your Setter Financi Your Setter Financial Your Setter Financia                                                                                                    | OTP will expir                                                                                                    | e in 10 minutes                  |                                                                                             |                                                                                |
| Verify       Back       Cick on verify         Oncee logged in, you can access your Form 16, full and Final Settlement or the Gratuity Statement       Note Create Back Model (Note Create Back Model (Note Creat                                                                                                    | Enter Otr<br>107675                                                                                                   | )                                |                                                                                             |                                                                                |
| Once logged in, you can access your Form 16,<br>Full and Final Settlement or the Gratuity Statement         Image: Descent Plant and Final Settlement or the Gratuity Statement         Porfile       Descent Plant and Veer Select Financial Veer Select Financial Vee                                                                                                    |                                                                                                    | Verify                           | Back                                                                                        | Click on verify                                                                |
| Once logged in, you can access your Form 16,<br>Full and Final Settlement or the Gratuity Statement                                                                                                    |                                                                                                    |                                  |                                                                                             |                                                                                |
| Conce logged in, you can access your Form 16, Euland Final Settlement or the Gratuity Statement         Image: Settlement or the Gratuity Statement         Porfile       Remote Settlement or the Gratuity Statement         Forlile       FORM 16         Full and Final Settlement       Setect Financial Veer Setect Financial Veer Setect Financi Veer Setect Financial Veer Setect Financial V                                                                                                    |                                                                                                    |                                  |                                                                                             |                                                                                |
| Full and Final Settlement or the Gratuity Statement       MECOME CHARACEUMANUMERANE (COME         Image: Settlement Characeumanum       FORM 16       Setect Financial Year_Settlement (Year_Settlement)         Image: Characeumanum       FORM 16       Setect Financial Year_Settlement)       FORM 16         Help       Form 16       Form 16       Form 16       Form 16         Image: Characeumanum       Form 16       Form 16       Form 16         Image: Characeumanum       Form 16       Form 16       Form 16         Image: Characeumanum       Form 16       Form 16       Form 16         Image: Characeumanum       Form 16       Form 16       Form 16         Image: Characeumanum       Form 16       Form 16       Form 16         Image: Characeumanum       Form 16       Form 16       Form 16         Image: Characeumanum       Form 16       Form 16       Form 16         Image: Characeumanum       Form 16       Form 16       Form 16         Image: Characeumanum       Form 16       Form 16       Form 16         Image: Characeumanum       Form 16       Form 16       Form 16         Image: Characeumanum       Form 16       Form 16       Form 16         Image: Characeum       Form 16       Form 16       Form                                                                                                    |                                                                                                    |                                  |                                                                                             |                                                                                |
| Ex-Employe       NELCORE CHIRAD SUBLE ANALIZED AND INCLUMENT DECARTING         Porfile                                                                                                    | Once loc                                                                                                    | iged in, you c                   | an access your Form                                                                         | 16,                                                                            |
| Porfile       Select Financial Year_Select Financial Year         Form 16                                                                                                    | Once log<br>Full and F                                                                                                | iged in, you c<br>Final Settleme | an access your Form<br>ent or the Gratuity Sta                                              | 16,<br>atement                                                                 |
| Forn 16         Full and Final settement         Gratuity Statement         Help                                                                                                    | Once log<br>Full and f                                                                                                | ged in, you c<br>Final Settleme  | an access your Form<br>ent or the Gratuity Sta<br>Ex-Employee                               | 16,<br>atement                                                                 |
| Full and Final         Settlement         Gratuity Statement         Help                                                                                                    | Once log<br>Full and f                                                                                                | ged in, you c<br>Final Settleme  | ent or the Gratuity Sta<br>Ex-Employee                                                      | 16,<br>atement<br>welcome chirag sunil Manjrekar   log                         |
| Gratuity Statement Help                                                                                                    | Once log<br>Full and f<br>Profile<br>Form 16                                                                          | ged in, you c<br>Final Settleme  | can access your Form<br>ent or the Gratuity Sta<br>Ex-Employee                              | 16,<br>atement<br>welcome chirag sunil manurekar   log                         |
|                                                                                                    | Once log<br>Full and F<br>Profile<br>Form 16<br>Full and Final<br>Settlement                                          | ged in, you c<br>Final Settleme  | ent or the Gratuity Sta<br>Ex-Employee                                                      | 16,<br>atement<br>Welcome chirag sunil Manjrekar   Log                         |
|                                                                                                    | Once log<br>Full and f<br>Full and f<br>Profile<br>Form 16<br>Full and Final<br>Settlement<br>Gratuity Statement      | ged in, you c<br>Final Settleme  | can access your Form<br>ent or the Gratuity Sta<br>Ex-Employee                              | 16,<br>atement<br>Welcome chirag sunil Manjrekar j Log                         |
|                                                                                                    | Once log<br>Full and Final<br>Form 16<br>Form 16<br>Full and Final<br>Settlement<br>Gratuity Statement<br>Help        | ged in, you c<br>Final Settleme  | can access your Form<br>ent or the Gratuity Sta<br>Ex-Employee                              | 16,<br>atement<br>welcome chirag sunil manurekar [ log                         |
|                                                                                                    | Once log<br>Full and F<br>Profile<br>Profile<br>Form 16<br>Cull and Final<br>Settlement<br>Gratuity Statement<br>Help | ged in, you c<br>Final Settleme  | can access your Form<br>ent or the Gratuity Sta<br>Ex-Employee                              | 16,<br>atement<br>Welcome chirag sunil Manjrekar   Log                         |
|                                                                                                    | Once log<br>Full and Final<br>Form 16<br>Form 16<br>Full and Final<br>Settlement<br>Gratuity Statement<br>Help        | ged in, you c<br>Final Settleme  | can access your Form<br>ent or the Gratuity Sta<br>Ex-Employee                              | 16,<br>atement<br>Velcome chirag sunil Manjrekar j Log<br>elect Financial Year |
|                                                                                                    | Once log<br>Full and Final<br>Form 16<br>Full and Final<br>Settlement<br>Gratuity Statement<br>Help                   | ged in, you c<br>Final Settleme  | ent or the Gratuity Sta<br>Ex-Employee                                                      | 16,<br>atement<br>velcome chirag sunil manufekar i log                         |
|                                                                                                    | Once log<br>Full and Final<br>Settlement<br>Gratuity Statement<br>Help                                                | Iged in, you c<br>Final Settleme | can access your Form<br>ent or the Gratuity Sta<br>Ex-Employee<br>Select Financial Year Sel | 16,<br>atement<br>velcome chirag sunil Manufekar i Log                         |

### 03. Steps for forgot password

| Godrej | Godrej Enterprises Group                                                                           |
|--------|----------------------------------------------------------------------------------------------------|
|        | Ex-Employee Portal   Login   New Registration   Employee Code   Password   Forgot Password   Login |

### Enter your registered Employee Code

| Godrej   | Godrej Enterprises Group                                                       |
|----------|--------------------------------------------------------------------------------|
| <image/> | Ex-Employee Portal          Login       New Registration         Employee Code |

You will receive an OTP on your registered mobile number

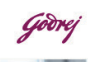

Forgot Password

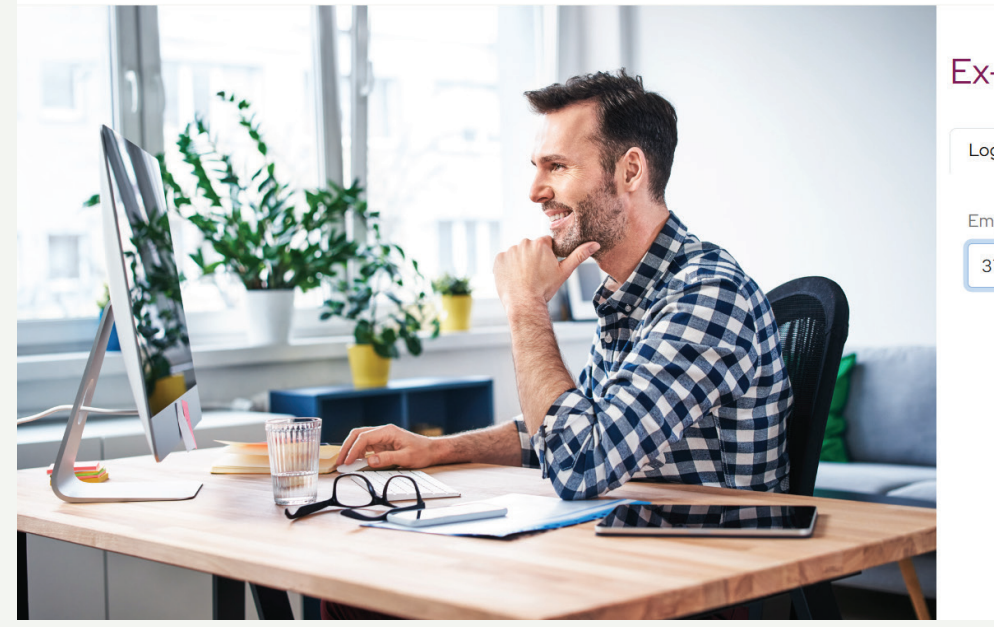

#### Ex-Employee Portal

| Login   | New Registration |
|---------|------------------|
| Employe | ee Code          |
| 37722   | 2                |
|         | Proceed          |

### Enter the 6 digit OTP

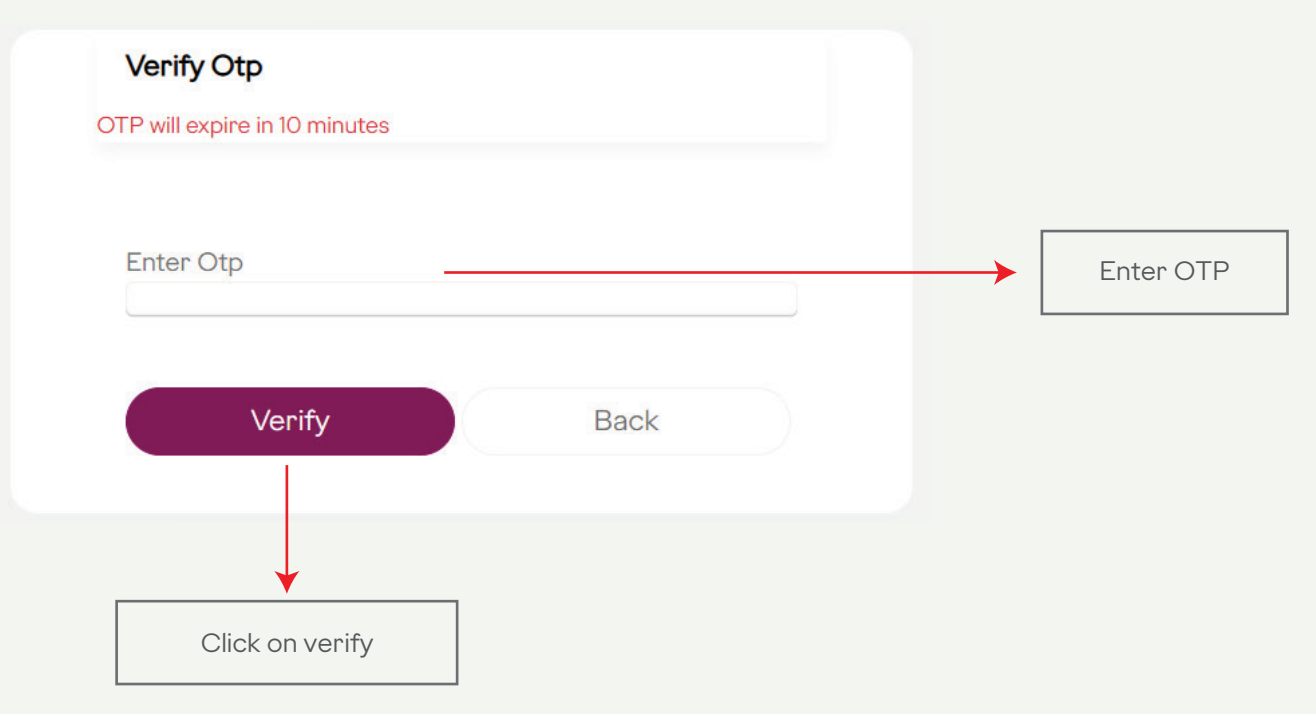

### Set your password as per the instructions

| Password<br>case, one | should be atleast 8 ch<br>lower case letter, one<br>rel $\#$ % ^ & + = @ | racters long and mu<br>pecial character & c | ist have atleast one upper<br>one number. Special characters |
|-----------------------|--------------------------------------------------------------------------|---------------------------------------------|--------------------------------------------------------------|
| Passwoi               | d                                                                        |                                             | ۲                                                            |
| Confirm               | Password                                                                 |                                             |                                                              |

Incase the set password is not as per the instructions, you shall receive an error message. Please note, the password cannot be similar to the last 3 set passwords.

| Decouverd                                                                                | ; % ^ & + = @                                                                                                    |  |
|------------------------------------------------------------------------------------------|----------------------------------------------------------------------------------------------------|--|
| Password                                                                                 |                                                                                                    |  |
| •••••                                                                                    |                                                                                                    |  |
| Password should<br>case, one lower<br>allowed are ! @ #                                  | d be atleast 8 characters long and must have atleast one upper<br>case letter, one special character & one number. Special characters<br># \$ % ^ & + =                  |  |
| Confirm Password                                                                         |                                                                                                    |  |
|                                                                                          | Save                                                                                                    |  |
|                                                                                          | Save                                                                                                    |  |
| Set Password                                                                             | Save                                                                                                    |  |
| Set Password<br>Password should<br>case, one lower<br>allowed are ! # \$                 | d<br>d<br>be atleast 8 characters long and must have atleast one upper<br>case letter, one special character & one number. Special characters<br>;% ^ & + = @            |  |
| Set Password<br>Password should<br>case, one lower<br>allowed are ! # \$<br>Password     | d<br>d<br>be atleast 8 characters long and must have atleast one upper<br>case letter, one special character & one number. Special characters<br>;% ^ & + = @            |  |
| Set Password<br>Password should<br>case, one lower<br>allowed are ! # \$<br>Password     | d<br>d<br>be atleast 8 characters long and must have atleast one upper<br>case letter, one special character & one number. Special characters<br>;% ^ & + = @            |  |
| Set Password<br>Password should<br>case, one lower<br>allowed are ! # \$<br>Password<br> | d<br>d<br>d be atleast 8 characters long and must have atleast one upper<br>case letter, one special character & one number. Special characters<br>$3\% \wedge \& + = @$ |  |

Once the password is set, you can proceed to login

| Password should be a case, one lower case | atleast & characters long and must have atleast one upper<br>letter, one special character & one number. Special characte |
|-------------------------------------------|----------------------------------------------------------------------------------------------------|
| allowed are ! # \$ % ^ 8                  | & + = @                                                                                                    |
| Password                                  |                                                                                                    |
|                                           |                                                                                                    |
| Confirm Password                          |                                                                                                    |
|                                           |                                                                                                    |
|                                           |                                                                                                    |
| Password changed s                        | uccessfully. <u>Proceed To Login</u>                                                                                      |
|                                           |                                                                                                    |
| Sa                                        | ve                                                                                                    |
|                                           |                                                                                                    |

Note :- In case of any concerns kindly reach out to GITL HR

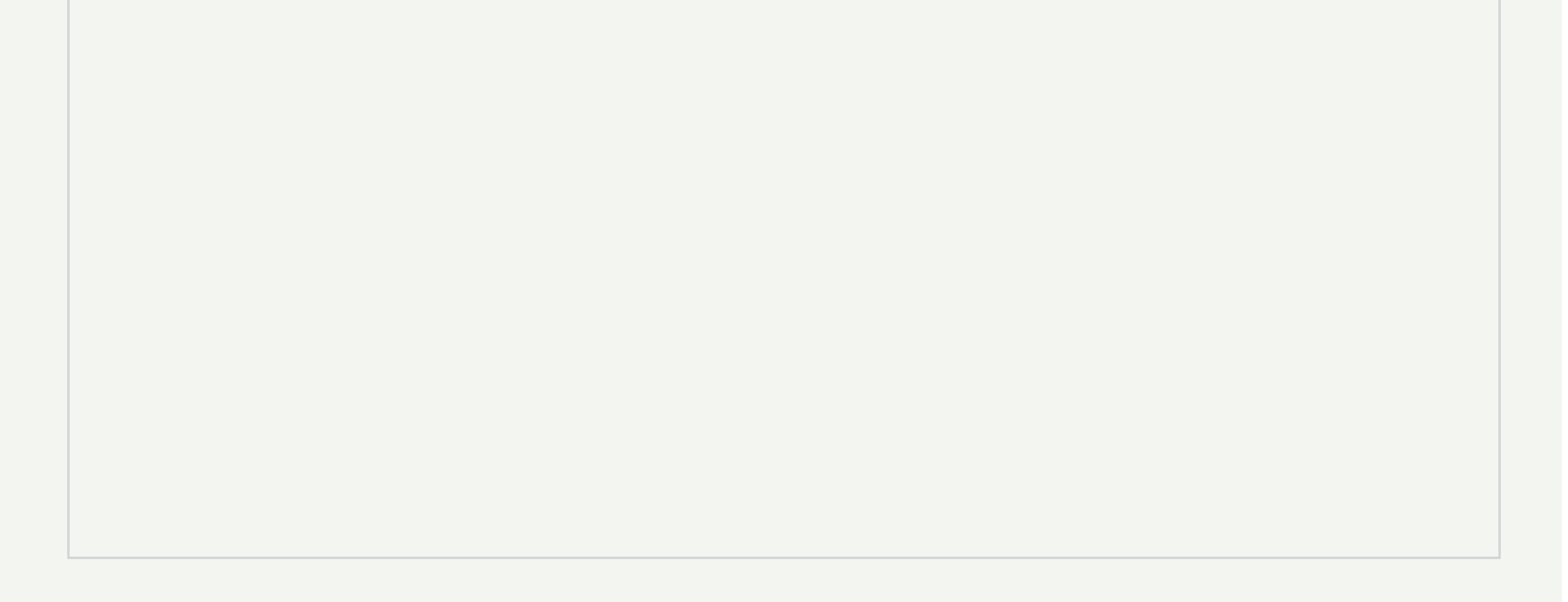